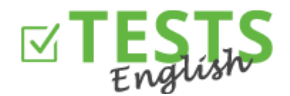

1. Na domovské stránce webu <u>www.english-test-online.com</u> klikněte na odkaz pro registraci nového uživatele.

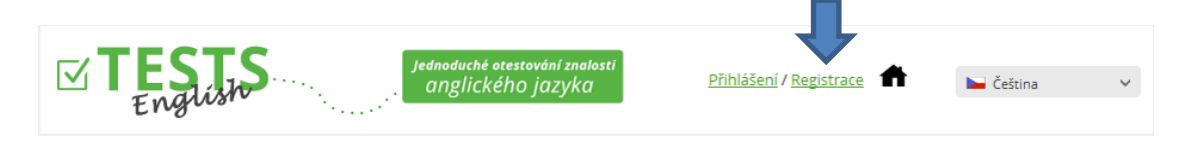

 Otevře se vám registrační formulář. Vyplňte všechna pole a následně klikněte na tlačítko "Registrovat". Datum narození není pro registraci nutné, pokud byste však chtěli vystavit certifikát, tak je potřeba tento údaj doplnit. Dokončením registrace souhlasíte s *Podmínkami užívání webových stránek*.

| Žák                                              |   |
|--------------------------------------------------|---|
| Čtvrté Bé                                        |   |
| 09.01.1996                                       | * |
| zakctvrtebe@jana.test.euvit.cz                   |   |
| •••••                                            |   |
|                                                  |   |
| * nutné uvést-aby bylo možné vystavit certifikát | - |
| Odesláním registračního formuláře souhlasíte     |   |
| s <u>Podmínkami užívání tohoto webu</u> .        |   |
|                                                  |   |
|                                                  |   |

Dokončení registrace vám bude potvrzeno. Pokud ne, tak došlo k nějaké chybě a registrace nebyla provedena.
V tom případě to zkuste za chvíli znovu nebo nás kontaktujte.

| Registrace                                                           |
|----------------------------------------------------------------------|
| Na zadaný e-mail byl odeslaný odkaz pro<br>ověření e-mailové adresy. |
|                                                                      |

4. Následně vám přijde e-mail potvrzující vaši registraci, který také slouží k ověření vaši e-mailové adresy (stačí kliknout na tlačítko "Ověřit e-mail"). Pokud váš e-mailový klient má zakázáno stahovat obrázky, tak stahování povolte nebo použijte odkaz pro ověření e-mailu.

E-mailová adresa slouží pro komunikaci s vámi, zasílání certifikátů i naplánovaných testů, zadejte tedy prosím aktivní a správnou e-mailovou adresu. Pokud se bojíte spamování, tak je možné se kdykoli v odhlásit ze zasílání jakýchkoliv sdělení.

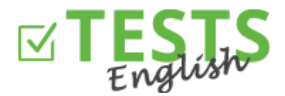

| Na základě vaší <b>reg</b><br>vám   | istrace na webu <u>www.english-test-online.com</u>                                                           |
|-------------------------------------|----------------------------------------------------------------------------------------------------|
| Jméno:                              | Žák Čtvrté Bé                                                                                                |
| Datum narození:                     | 9.1.1996                                                                                                    |
| Přihlašovací jméno (e-mail):        | zakctvrtebe@jana.test.euvit.cz                                                                               |
| Heslo:                              | Zak123456                                                                                                    |
| Pro ověření e<br>Pokud by vám nešla | e-mailu klikněte na tlačítko nebo odkaz níže.<br>registrace dokončit, tak nás neváhejte <u>kontaktovat</u> . |
|                                     | Odkaz pro ověření e-mailu                                                                                    |

5. Po kliknutí na tlačítko nebo odkaz pro ověření e-mailu se dostanete zpátky na web <u>www.english-test-online.com</u>, kde vám bude ověření vašeho e-mailu potvrzeno a rovnou se budete moci automaticky přihlásit.

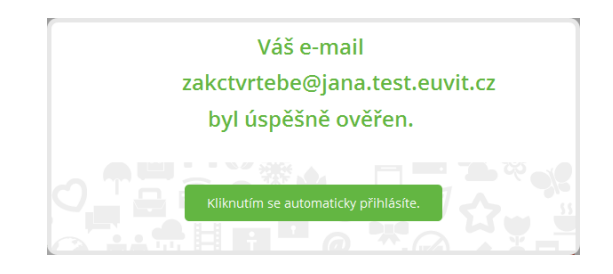

6. Po přihlášení do systému se vám zobrazí váš osobní profil.

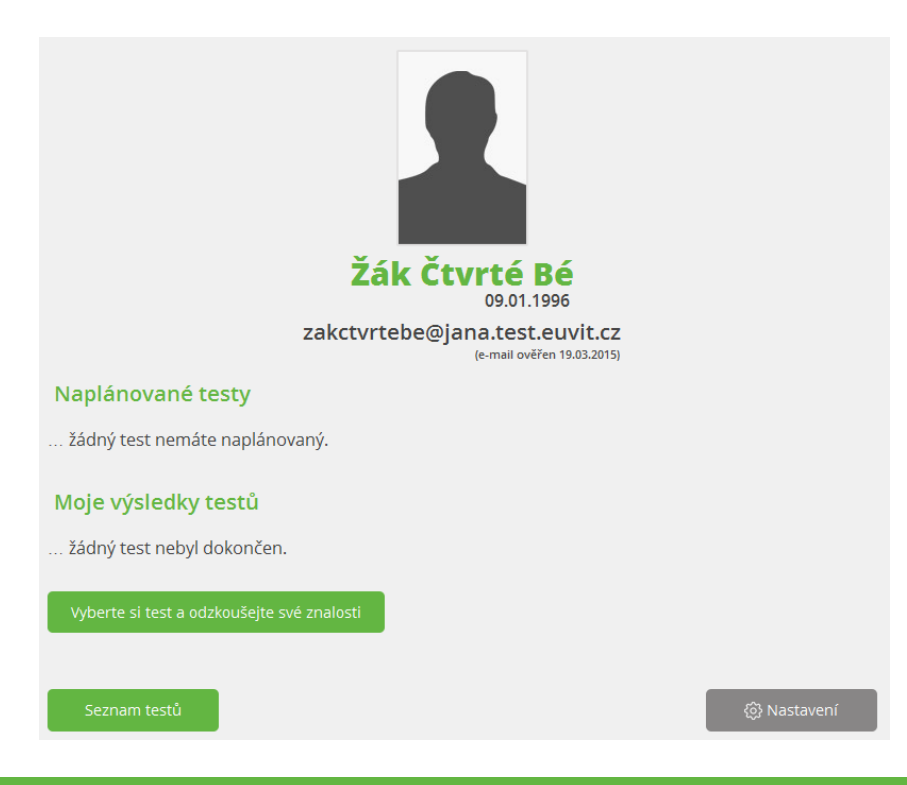

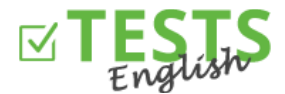

• Máte možnost si vyzkoušet jakýkoliv test, který si vyberete ze seznamu testů (tlačítko "Vyberte si test a odzkoušejte své znalosti" nebo "Seznam testů").

| - | English Level Test                                           | Markéta Grígeľová <u>6 dalších</u>          | O 45 min                 | Spustit test                 |
|---|--------------------------------------------------------------|---------------------------------------------|--------------------------|------------------------------|
|   | Ροκrociiy                                                    | Pozvi                                       | kamaráda do testu        | Kód: BASICSEL                |
| + | Maturita 2014 jaro<br>Tento test vychází z didaktick …       | ermat 🗄 954×                                | 🌳 📣 🖃 😳 90 min           | Spustit test                 |
| - | Test slovíček dle obrázků (M<br>1)<br>Slovíčka slovní zásoba | lix<br>Pavel Ponížil <u>6 dalších testů</u> | 🔮 🖻 🕑 4 min<br>15 otázek | 🗹 Spustit test               |
|   | Začátečník                                                   | Pozvi                                       | kamaráda do testu        | 10× za den<br>Kód: VOCPICT01 |

- Po kliknutí na znaménko "+" u názvu testu se vám zobrazí detailnější informace o testu (do jaké skupiny patří, pro jakou úroveň znalostí je určen, jméno autora, časový limit, přiřazený certifikát atd.)
- Stačí kliknout na tlačítko "Spustit test", následně v zobrazeném dialogu na "Start" a můžete začít s testováním vašich znalostí.

| Spuštění testu                            |  |  |  |  |
|-------------------------------------------|--|--|--|--|
| English Level Test<br>Kód testu: BASICSEL |  |  |  |  |
| Časový limit na dokončení testu: 45 minut |  |  |  |  |
| START                                     |  |  |  |  |

 Výsledky testování následně uvidíte v sekci "Výsledky mých testů" (viz obrázek níže). Zde si následně můžete otevřít získaný certifikát, poslat si certifikát na váš e-mail nebo sdílet výsledky s kamarády na sociální síti Facebook.

Pozn.) Význam barevného označení certifikátů - modrá barva značí získaný certifikát, šedá nezískaný – kvůli nízkému počtu bodů, a černá barva značí, že autor k danému testu žádný certifikát nepřiřadil.

- Tlačítko "Nastavení" slouží k nastavení vašeho profilu a informací o vás (můžete vložit profilovou fotografii, informace o vámi dosaženém vzdělání a podobně).
- Sekce "Naplánované testy" zobrazuje testy, které vám naplánoval učitel, který vás přiřadil do své třídy (do jaké třídy jste přiřazeni, vidíte v nastavení vašeho profilu).

Test je nutné dokončit v rámci daného časového limitu. Později už nebude možné se k plánu dostat a vaše výsledky tak nebudou zobrazeny vašemu učiteli.

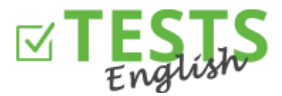

| Žák Čtvrté Bé     09.01.1996     zakctvrtebe@jana.test.euvit.cz     (e-mail ověřen 19.03.2015) |               |                  |          |            |                                                                                                    |   |  |  |
|------------------------------------------------------------------------------------------------|---------------|------------------|----------|------------|----------------------------------------------------------------------------------------------------|---|--|--|
| Naplánované testy                                                                              |               |                  |          |            |                                                                                                    |   |  |  |
| Test                                                                                           | Naplánoval    | Začátek          | 1        | Konec      |                                                                                                    |   |  |  |
| Everyday English                                                                               | Učitel        | 22.05.2015 13:05 | 25.05    | 2015 13:05 | 🗹 Spustit test                                                                                                  |   |  |  |
| Moje výsledky testů                                                                            |               |                  |          |            |                                                                                                    |   |  |  |
| 22 5 2015                                                                                      | Foglish Level | Tect             | Zobrazit | 08 %       |                                                                                                    | 6 |  |  |
| Seznam testů                                                                                   |               | reat.            |          | 50 70      | رچک کی انجاع کی انجاع کی انجاع کی انجاع کی انجاع کی انجاع کی انجاع کی انجاع کی انجاع کی انجاع کی انجاع کی انجاع | v |  |  |

Návody pro další akce v rámci vašeho profilu naleznete v návodech zaměřených na tyto oblasti.

P. S. Pokud byste měli jakékoliv dotazy, připomínky nebo nápady na vylepšení, tak nás neváhejte kontaktovat na telefonním čísle 270 005 525 nebo e-mailové adrese <u>info@english-test-online.com</u>.